## CODI TERM Client INSTRUKCJA OBSŁUGI APLIKACJI BEZDOTYKOWEGO WEJŚCIA SYSTEM DSX Linea Azzurro

Aplikacja CODI\_TERM\_Client służy do skomunikowania się telefonu użytkownika z panelem domofonu M4000 celem przesłania kodu otwarcia drzwi wejściowych. Działanie jest następujące : gdy użytkownik znajdzie się w zasięgu łączności Bluetooth, na wyświetlaczu pojawi się symbol tej komunikacji. Dalsze zbliżanie się użytkownika zostanie rozpoznane przez sensor podczerwieni i wówczas telefon prześle do panelu domofonu ustawiony wcześniej przez użytkownika kod do otwarcia drzwi. Jest to ten sam kod, którego użytkownik używa właśnie w tym celu.

Omawiana tutaj aplikacja umożliwia użytkownikowi ustawienie podstawowych parametrów obsługi automatycznego otwierania. Kolejność uruchomienia aplikacji jest następująca :

1. Wyszukaj w sklepie Play aplikację Codi Term Client i ją zainstaluj :

2. Uruchom transmisję Bluetooth jeśli nie jest włączona.

3. Uruchom aplikację.

4. Dotknij na ekranie pola "Sparuj nowe urządzenie". Otrzymasz obraz jak obok :

5. Wpisz właściwe parametry w pola na ekranie. Zasada jest prosta : wpisujemy dokładnie takie same cyfry jakich używamy do otwierania drzwi kodem z klawiatury panelu domofonu.

Przykładowo :

- dla lokalu bez użycia numerów kierunkowych np.: 67\*1234 wpisujemy w pola :

Numer kierunkowy : pozostawiamy pole puste

Numer mieszkania : 67

Kod lokatorski : 1234

- dla lokalu z użyciem numerów kierunkowych np.: 23-159\*1234 wpisujemy w pola :

Numer kierunkowy : 23

Numer mieszkania : 159

Kod lokatorski : 1234

6. Wybierz adres urządzenia Bluetooth w najniższym okienku "Domofon\*". Stojąc blisko panelu wyświetlony zostanie jego aktualny adres w postaci CODI\_TERM\_xxxx. Dotknij ten wiersz, powinien zostać przepisany.
7. Dotknij pola "Zapisz". Następnie aktywuj pole "Automatyczne otwieranie", podświetli się na zielono co oznacza, iż aplikacja zaczęła działać. Wyjdź z aplikacji ogólnym klawiszem "wstecz".

Poniżej przedstawiona jest ilustracja punktu 5 przykładami ekranów :

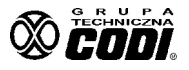

| Nu              | mer kierunkowy (prefix)                                                                                                    |
|-----------------|----------------------------------------------------------------------------------------------------|
| l               |                                                                                                    |
| Je<br>po<br>kie | śli jest to wpisz numer kierunkowy (prefix)<br>dawany wraz z numerem mieszkania. Numer<br>runkowy (prefix) ma od jednej do dwóch cyfr. |
| N               | umer mieszkania*                                                                                                    |
| Nu              | mer mieszkania ma od jednej do czterech cyf                                                                                            |
| K               | od lokatorski*                                                                                                    |
| Кσ              | d lokatorski ma dokladnie cztery cyfry.                                                                                                |
| De              | omofon*                                                                                                    |
| W)<br>nie<br>sp | bierz swój domofon z listy. Jeśli urządzenia<br>ma na liście, podejdź bliżej domofonu i<br>róbuj ponownie.                             |

| ≉ .∉ 66% 🛢 22:25                                                                                                    | 孝 ,』 66% 會 22:26                                                                                                    | » 本                                                                                  |
|----------------------------------------------------------------------------------------------------|----------------------------------------------------------------------------------------------------|--------------------------------------------------------------------------------------|
| × Sparuj nowe urządzenie                                                                                                    | × Sparuj nowe urządzenie                                                                                                    | Codi Term Client Automatyczne otwieranie drzwi                                       |
| Numer kierunkowy (prefix)<br>Jeśli jest to wpisz numer kierunkowy (prefix)<br>podawany wraz z numerem mieszkania. Numer<br>kierunkowy (prefix) ma od jednej do dwóch cyfr.<br>Numer mieszkania* | Numer klerunkowy (prefix)<br>23<br>Jedłi jest to wpisz numer klerunkowy (prefix)<br>podawany wraz z numerem mieszkania. Numer<br>klerunkowy (prefi) ma djednej do dwóch cyfr.<br>Numer mieszkania* | CODI_TERM_0BCF :<br>Adree: 01:00:08:00:08:0F<br>Kod: 23159*1234<br>Automatyczne otwi |
| 67<br>Numer mieszkania ma od jednej do czterech cyfr.<br>Kod lokatorski*<br>1234                                                                                                    | 159<br>Numer mieszkania ma od jednej do czterech cyfr.<br>Kod lokatorski*                                                                                                    |                                                                                      |
| Kod lokatorski ma dokładnie cztery cyfry. Domoton* CODI_TERM_0BCF [-71 dBm]                                                                                                    | Kod lokatorski ma dokladnie cztery cyfry. Domofon* CODI_TERM_0BCF [-71 dBm]                                                                                                    |                                                                                      |
| Wybierz swój domoton z iisty. Jeśli urządzenia<br>nie ma na iišcie, podędź bliżej domotonu i<br>spróbuj ponownie.<br>Zapisz                                                                     | Wybierz swój domofon z listy. Jeśli urządzenia<br>nie ma na liście, podejdz biliżej domofonu i<br>spróbuj ponownie.<br>Zapisz                                                                      | Sparuj nowe urządzenie                                                               |

Jeśli istnieje potrzeba dołączenia innych paneli do listy (np. paneli na wejściach przez furtki), wówczas należy dotknąć pola "Sparuj nowe urządzenie" i powtórzyć powyższe czynności stojąc w pobliżu panelu furtkowego.

Znajdująca się na stronie głównej ikona umożliwia wejście do panelu ustawień dodatkowych. Pierwszy suwak (Poziom czułości mocy) umożliwia ustawienie wielkości sygnału BLE poniżej której, telefon nie będzie się łączyć. Służy to do eliminacji sąsiednich, słabszych źródeł sygnału (np. z sąsiedniej klatki), które są w danej chwili niepożądane. Ustawienie wyższego progu (wyższy próg to np. -65 dBm w stosunku do -80 ) oznacza rozpoczęcie procesu łączenia gdy telefon znajduje się bliżej panelu domofonu. W praktyce dobrą, przeciętną wartością jest -93...-95dBm. Warto jednak to przećwiczyć w konkretnym układzie fizycznym.

Drugi suwak niżej służy do ustawienia czasu, po którym nastąpi zabicie połączenia w sytuacji gdy nie została podjęta żadna kolejna akcja (np. zbliżenie się i aktywacja podczerwienią obecności osoby). Służy to zwolnieniu systemu dla innych użytkowników.

Znajdujące się w prawym górnym rogu 3 pionowe kropki to możliwość edycji/usuwania danych ustawień.

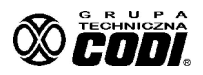